grandMA3 User Manual – Fixture Types Version 1.2 – 2025-05-03 English

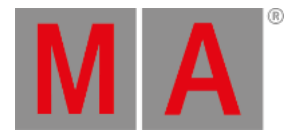

## Import Fixture Types

It is possible to import fixture types from these libraries:

- grandMA3 fixtures
- Converted grandMA2 fixtures
- Fixtures using **GDTF** format

## **Requirement:**

- Access Patch
  - 1. Tap Fixture Types in the bar on the left of the patch dialog. The window Fixture Type opens.

| M A Fixture Types |      |       |      |             |        |           |             |                 |           |   |  |  |
|-------------------|------|-------|------|-------------|--------|-----------|-------------|-----------------|-----------|---|--|--|
|                   | Lock | No    | Name |             | Source | ShortName | Description | Manufacturer    | Used      |   |  |  |
|                   | S    | 1 (9) | Clay | Paky_Alpha  | QWO    | grandMA3  | AS QWO      | Clay Paky Alpha | Clay Paky | 0 |  |  |
|                   |      |       | New  | FixtureType |        |           |             |                 |           |   |  |  |
|                   |      |       |      |             |        |           |             |                 |           |   |  |  |
|                   |      |       |      |             |        |           |             |                 |           |   |  |  |
|                   |      |       |      |             |        |           |             |                 |           |   |  |  |
| Insert            |      | Cut   |      | Paste       |        | Import    | Edit        |                 |           |   |  |  |
| Delete            |      | Сору  |      | Oops        |        | Export    |             |                 |           |   |  |  |

**Open Fixture Types** 

2. Tap Import .

The pop-up Select fixture type to import opens.

grandMA3 User Manual – Fixture Types Version 1.2 – 2025-05-03 English

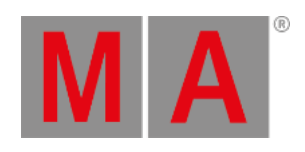

| Select  | Drive 1 <sup>↔</sup><br>Internal | <b>*</b>   |             |                |             |                |                |      |
|---------|----------------------------------|------------|-------------|----------------|-------------|----------------|----------------|------|
| gr      | andMA3                           | grar       | o<br>ndMA2  | GD             | TF          |                |                |      |
| Filter: | Clear Mar                        | nufacturer | Name        | Mode           | Description | Only used      |                |      |
| No      | Manufactu                        | rer 🔺 🕨    | Name        |                |             |                | Mode           | DM>  |
| 1 (1)   | Ayrton                           | Alier      | pix-RS      |                | Ex 16       | 5 Bit (52 ch)  | 24             |      |
| 2 (1)   | Clay Pak                         | y Clay     | Paky_Alpha_ | QWO            |             | Standard       | d Mode (32 ch) | 32   |
| 3 (1)   | Clay Pak                         | y Gold     | en Scan HPE | Ξ              |             | Mode 1         | 12             |      |
| 4 (1)   | Clay Pak                         | y K-Ey     | re K20      |                | Extended    | Mode RGB (32 C | l 32           |      |
| 5 (1)   | Clay Pak                         | y Mytł     | ios         |                |             | 5              | Standard       | 30   |
| 6 (1)   | Clay Pak                         | y Shar     | Standard    | - RGBW (48 Ch) | 23          |                |                |      |
| 7 (1)   | Clay Pak                         | y Shar     | Stan        | dard (19 ch)   | 19          |                |                |      |
| R (3)   | Clay Dak                         | v 🕨        | Show-Batter | 100            |             | Basic F        | Engine (18 ch) | 18   |
|         |                                  |            |             |                |             |                | Impo           | rt 🦧 |

Select to import

3. Select fixture type and tap Import in the bottom right corner of the pop-up.

The fixture type is added to the list of fixture types.